ISTITUTO TECNICO INDUSTRIALE A. PACINOTTI - C.F. 90046130598 C.M. LTTF09000X - AOO-ITIS - PROTOCOLLO GENERALE Prot. 0004154/U del 23/09/2020 16:41:02 I.11 - Comunicazioni del Dirigente scolastico

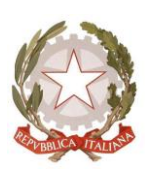

Ministero dell'Istruzione Ufficio Scolastico regionale per il Lazio

Istituto Tecnico Industriale "A. Pacinotti"

Isтито Tecnico Tecnologico - Liceo Scientifico delle Scienze Applicate FONDI (LT) - Via Appia lato Itri, 75

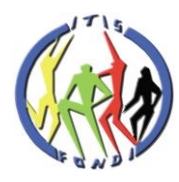

Comunicazione n.22

Fondi, 23 Settembre 2020

A tutti i docenti

DSGA

ьi

Sito web (comunicazioni DS)

Registro elettronico

Oggetto: Prenotazione colloqui scuola-famiglia sul registro elettronico Axios.

Nell'ottica di un progressivo incremento delle modalità telematiche per la prenotazione dei colloqui tra scuola e famiglia, al fine di ridurre ogni possibile assembramento a scuola e contrastare efficacemente il rischio di contagio, dal presente anno scolastico è in fase di attivazione la funzione di prenotazione dei Colloqui Docenti-Genitori sul Registro elettronico.

In allegato trovate una sintesi del Manuale Axios, che vi prego di tenere presente. La prof.ssa Casaburi, che in questi giorni sta tenendo un corso proprio sull'utilizzo del registro elettronico nelle sue diverse funzioni, spiegherà come operare.

Sarà fondamentale, per attivare realmente il servizio, che voi docenti inseriate i periodi prenotabili per gli appuntamenti, quindi questa sarà la prima operazione da fare, ovviamente non appena ciascuno di voi avrà chiaro il proprio orario delle lezioni. Inseriti i periodi, i genitori, nell'area colloqui, troveranno le possibili date per ciascun docente e i docenti stessi potranno richiedere un appuntamento con i genitori. Questa funzione può essere particolarmente utile ai Coordinatori e può trasformarsi anche nella prenotazione di un colloquio a distanza, nel caso in cui ve ne fosse la necessità.

Dal lato genitori, invece, è fondamentale, affinché ricevano avviso della avvenuta prenotazione del colloquio da parte del docente, che abbiano indicato (per ciascun genitore) all'atto dell'iscrizione un indirizzo mail che consultino regolarmente. Per prenotare invece un colloquio devono solo accedere all'area dedicata sul RE e, scelto il giorno e l'orario disponibile, salvare la prenotazione.

NON DEVONO MAI RISPONDERE ALLE MAIL che il registro elettronico invia automaticamente (è specificato anche in fondo alla mail che ricevono). Possono modificare gli appuntamenti proposti dai docenti intervenendo sulle date e gli orari disponibili sul RE e salvando.

Tutte le comunicazioni viaggiano con le azioni che sono eseguite all'interno del RE. Ad esempio, se un genitore cancella o modifica un appuntamento fissato dal docente, il docente riceve AUTOMATICAMENTE una mail che lo avvisa.

Il Dirigente scolastico prof.ssa Gina Antonetti (firma autografa sostituita a mezzo stampa ex art.3 comma 2 D. Igs.39/93)

## **GESTIONE COLLOQUI**

## La finestra che si prospetta è divisa in due schede

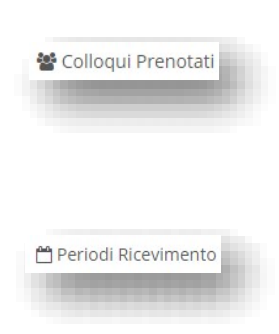

ossia il riepilogo dei genitori prenotati al colloquio con il docente di riferimento, con la possibilità di aggiungere eventuali prenotazioni, disdire delle prenotazioni ed annotarne l'esito.

ossia l'elenco dei periodi di ricevimento del docente di riferimento, con la possibilità di inserire eventuali altre date.

È indispensabile inserire prima i periodi di ricevimento, affinché le famiglie abbiano la possibilità di prenotare i colloqui.

Occorrerà quindi accedere alla scheda "Periodi di Ricevimento" per inserire i periodi desiderati. Tramite il pulsante posto in alto a destra il programma prospetterà la seguente maschera:

|          | ripetibilità          |                   |        | lumero m     | assimo       |        |       | Tutti gli a | alunni |       | Atti       | 10     |
|----------|-----------------------|-------------------|--------|--------------|--------------|--------|-------|-------------|--------|-------|------------|--------|
| Ogni se  | ttimana               | *                 |        | -            | 5            | +      |       | SI          |        |       | si         |        |
| Da data  |                       | A data            |        |              |              | Giorn  | 0     |             | Ora in | nizio | Ora        | Fine   |
| 0        | 1/10/2016             | 1                 | 31/0   | 1/2017       |              | Giov   | redì  | *           | ø      | 10:00 | 0          | 11:00  |
| Sede     |                       |                   |        |              |              | Non d  | lispo | nibile - Da | al     | Non o | lisponibil | e - Al |
| RMPS1    | 0000A - CENTRALI      | E.                |        |              | *            | 1      | 03    | /11/2016    |        | -     | 15/11/2    | 016    |
| Elenco C | lassi: (Non seleziona | indo nulla il ric | evimen | to varrà per | tutte le cla | KS)    |       |             |        |       |            |        |
| 🗐 Sel    |                       |                   |        |              |              | Classe | e     |             |        |       |            |        |
| 2        | RMMM00100X -          | 2^ A NORMA        | ALE    |              |              |        |       |             |        |       |            |        |
| (6)      |                       |                   |        |              |              |        |       |             |        |       |            |        |

## Analizziamo di seguito i vari campi:

| Ogni settimana   |   |
|------------------|---|
|                  | q |
| Mai              |   |
| Ogni settimana   |   |
| Ogni 2 settimane |   |
| Ogni 3 settimane |   |
| Ogni 4 settimane |   |

In "Periodo ripetibilità" è possibile indicare se il giorno di ricevimento del docente avviene ogni settimana, ogni 15 giorni, ogni 3 settimane o una volta al mese. Impostando "MAI" si vuole indicare una data unica senza quindi ripetibilità.

Nel campo "Numero massimo" occorre indicare il numero massimo di genitori che il docente può ricevere nella giornata.

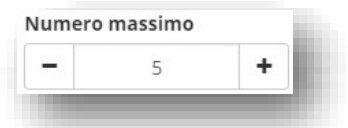

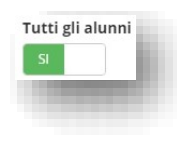

In questo campo è possibile dire al programma se il docente può ricevere prenotazioni da parte di tutti i genitori degli alunni della classe. Questa impostazione è stata introdotta per quei docenti che non seguono tutti gli alunni della classe (per esempio il docente di sostegno), ma devono comunque poter ricevere tutti i genitori.

In questo campo è possibile disattivare un periodo inserito in modo che nessun genitore possa prenotarsi in quel periodo.

Basta cliccare sul "Sì" per modificarlo in "NO" e viceversa.

| a da | ita        | A dat    | a          |
|------|------------|----------|------------|
| Ê    | 01/10/2016 | <b>#</b> | 31/01/2017 |

In questi campi è possibile indicare il range di date nelle quali sarà possibile prenotare il colloquio da parte dei genitori.

In questi campi è possibile indicare il giorno della settimana e l'orario di ricevimento del docente di riferimento.

|       |   |       |   | 2.0200 |
|-------|---|-------|---|--------|
| ovedì | 0 | 10:00 | 0 | 11:00  |

| MDC10000A CENTRALE       |   |
|--------------------------|---|
| IVIPS I UUUUA - GENTRALE | * |

In questo campo occorre inserire la Sede della scuola dove il docente effettua il ricevimento dei genitori.

In questi campi il docente può indicare un eventuale periodo di non disponibilità ai colloqui con i genitori, per cui anche se si trattasse di una settimana utile, ossia impostata nel Pannello di Controllo del Dirigente, nessuno potrà prenotarsi in quei giorni.

| Ê | 03/11/2016 | <b>m</b> | 15/11/2016 |
|---|------------|----------|------------|

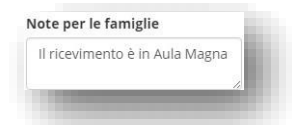

Nel campo "Note per le famiglie" è possibile scrivere eventuali indicazioni o appunti per le famiglie come nell'esempio riportato a lato.

In questo campo è possibile selezionare le classi per cui in quel giorno è possibile prenotare un colloquio. Se non si seleziona alcuna classe il colloquio sarà valido per tutte le classi del docente di riferimento.

| Sel | Classe                    |
|-----|---------------------------|
|     | RMMM00100X - 2^ A NORMALE |
|     | RMMM00100X - 3^ A NORMALE |

Per confermare i dati inseriti occorrerà cliccare sul pulsante posto in basso.

Una volta inseriti i giorni di ricevimento il programma nella scheda "Periodi Ricevimento" mostrerà l'elenco di tutti i periodi inseriti:

| Attivo     | Dal        | AI         | Da ora | A ora | Giorno    | Ripetibilità     | Posti | Sede colloquio           | Inserito da | Comandi                         |
|------------|------------|------------|--------|-------|-----------|------------------|-------|--------------------------|-------------|---------------------------------|
| Attivo     | 01/09/2016 | 30/09/2017 | 11:00  | 12:15 | Martedi   | Ogni settimana   | 3     | CENTRALE - VIA VERDI     | Docente     | 🕼 Modifica 🖉 Duplica            |
| Attivo     | 23/09/2016 | 23/01/2017 | 10:30  | 11:30 | Mercoledi | Ogni settimana   | 5     | SUCCURSALE - VIA ROSSINI | Docente     | G? Modifica 🖉 Duplica 📄 Elimina |
| Non Attivo | 01/10/2016 | 31/10/2016 | 09:00  | 10:00 | Martedi   | Ogni 1 settimane | 3     | CENTRALE - VIA VERDI     | Dirigente   | C Modifica                      |

In questo elenco si riepilogano i dati immessi in fase di inserimento distinguendo i periodi di ricevimento inseriti dal docente stesso o dal Dirigente Scolastico (colonna "Inserito da").

Nella colonna comandi è possibile:

| C Modifica | Modificare il periodo di ricevimento riaprendo la stessa schermata precedentemente analizzata. |
|------------|------------------------------------------------------------------------------------------------|
| 2 Duplica  | Duplicare un periodo precedentemente inserito                                                  |
| 💼 Elimina  | Eliminare un periodo inserito a patto che non ci siano prenotazioni collegate                  |

Una volta terminata la fase di inserimento dei periodi di disponibilità al colloquio da parte dei docenti, nella scheda "Colloqui Prenotati" si possono visualizzare le prenotazioni fatte dai genitori o inserite dal docente.

| ocente | Lenzi Paola 🔹                 |       |                  |                  |                          |                          | 01/09/2016  | 🗎 🕂 Nuovo Colloquio 🗾 🖬 |
|--------|-------------------------------|-------|------------------|------------------|--------------------------|--------------------------|-------------|-------------------------|
| Colloq | ui Prenotati 🛗 Periodi Ricevi | mento |                  |                  |                          |                          |             |                         |
| Sel.   | Data Colloquio                | Pos.  | Alunno           | Genitore/Tutore  | Classe                   | Sede colloquio           | Inserito da | Comandi                 |
| 0      | 04/10/2016                    | 1     | Conti Shadia     | Conti Filippo    | 2 <sup>A</sup> A NORMALE | CENTRALE - VIA VERDI     | Docente     | 🛩 Esto 🗶 Elimina        |
|        | 05/10/2016                    | 1     | Lo Foco Ludovica | Lo Foco Antonio  | 2 <sup>4</sup> A NORMALE | CENTRALE - VIA VERDI     | Docente     | ✓ Exto<br>X Elimina     |
|        | 11/10/2016                    | 1     | Di Lullo Luana   | Di Lullo Filippo | 3 <sup>A</sup> A NORMALE | SUCCURSALE - VIA PUCCINI | Docente     | ✓ Esito ¥ Elimina       |
| 0      | 11/10/2016                    | 2     | Puccini Laura    | Puccini Stefano  | 2^ A NORMALE             | CENTRALE - VIA VERDI     | Genitore    | ✓ Esito 🛛 🗶 Elimina     |

La data posta in alto a destra è importante perché il programma mostra i colloqui del giorno impostato e successivi. Se occorre visualizzare delle prenotazioni precedenti basterà impostare la data desiderata cliccando sull'apposita icona "calendario".

Il programma riepiloga la data del colloquio, la posizione in cui il genitore si è prenotato, il nome dell'alunno e relativo nome del genitore, la classe frequentata dall'alunno e la sede in cui avrà luogo il colloquio. Nel campo "Inserito da" si ha l'indicazione se la prenotazione è stata fatta direttamente dal genitore o è stata inserita dal docente o dalla segreteria.

Nella colonna "Comandi" sarà quindi possibile:

🗙 Elimina

🕼 Esito

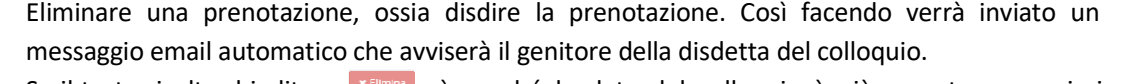

Se il tasto risulta sbiadito è perché la data del colloquio è già passata, per cui si presuppone che il colloquio abbia avuto luogo.

Inserire un esito al colloquio come promemoria. Questo esito è **ad uso esclusivo del docente** e non è visualizzabile da parte delle famiglie. Cliccando su questo tasto si aprirà la seguente maschera:

| Esito           | Positivo                     |          |  |
|-----------------|------------------------------|----------|--|
| Testo colloquio | Inserisci qui il testo del o | coloquio |  |
| Note private    | Inserirsci qui le tue anno   | otazioni |  |

Nel campo "Esito" è possibile indicare se il colloquio ha avuto un esito "Positivo", "Negativo" o "Non avvenuto" tramite il menu a tendina. Nel campo "Testo colloquio" è possibile scrivere un promemoria di ciò di cui si è parlato nel colloquio <u>visibile a tutti i docenti della</u> <u>classe</u> e nel campo "Note Private" si possono inserire eventuali annotazioni che verranno visualizzate <u>dal solo docente che</u> <u>le ha inserite</u>.

Una volta inserito l'esito del colloquio l'icona "esito" cambierà nei modi seguenti per avere in modo immediato visione degli esiti dei colloqui:

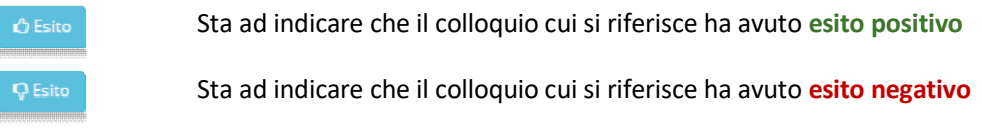

Sta ad indicare che il colloquio non è avvenuto

Per visualizzare il testo del colloquio basterà cliccare nuovamente sull'icona "Esito" L'esito dei colloqui può essere visualizzato o inserito anche nel registro completo alla voce Colloqui - Esito. Tramite l'icona è possibile inserire una prenotazione, per cui la finestra che si aprirà chiederà per prima cosa di selezionare l'alunno di riferimento e successivamente il genitore che deve prenotarsi al colloquio: Cliccando sul pulsante il programma prospetterà le prime quattro date utili dei vari periodi inseriti precedentemente nella scheda "Periodi Ricevimento".

Nella parte d e s t r a della schermata vengono riportate le prime quattro date utili come anche i posti disponibili.

I posti disponibili sono indicati dal numero scritto in verde accanto alla data del colloquio ed il docente, come il genitore, tramite il menu a tendina, può scegliere la posizione. Una volta scelta la posizione, per prenotare basterà cliccare sul "NO" per modificarlo in "Sì" e viceversa se si vuole disdire una prenotazione.

| Giorno        | I D     | lata    | II Data |         |       | Data    | IV Data   |         |  |
|---------------|---------|---------|---------|---------|-------|---------|-----------|---------|--|
| Orario        | Posto   | Prenota | Posto   | Prenota | Posto | Prenota | Posto     | Prenota |  |
| Mercoledi     | 12/10/2 | 2016 🙆  | 19/10/  | 2016 🕤  | 26/10 | /2016 🔕 | 02/11/.   | 2016 🕥  |  |
| 10:00 - 12:00 | 2 *     | NO      | 1 *     | NO      | 1 .   | NO      | 1 *       | NO      |  |
| Mercoledi     | 12/10/  | 2016 🔕  | 26/10/  | 2016 🔕  | 23/11 | /2016 😒 |           | -       |  |
| 15:00 - 16:00 | 3 *     | SI      | 2 *     | NO      | 1 .   | NO      | Non dispo | nibile  |  |

Se si intende inviare una comunicazione ad uno dei genitori prenotati per il colloquio basterà selezionare il genitore desiderato e cliccare sul pulsante in alto

Il programma prospetterà la seguente maschera:

| Invio Email               |                                                                                                    |
|---------------------------|----------------------------------------------------------------------------------------------------|
| Destinatari               | Lo Foco Antonio (Lo Foco Ludovica)                                                                                                    |
| Oggetto                   | Comunicazione Urgente                                                                                                    |
| Testo messaggio           | Si prega la S.V. di mettersi in contatto con la professoressa <u>Lenzi</u> Paola per una comunicazione urgente riguardante Sua figlia.<br>Distiniti saluti, |
| Invia copia al<br>Docente | Si -                                                                                                    |
|                           | 🗴 Chiudi 🛛 🗟 Invi                                                                                                    |

Qui è possibile indicare l'oggetto della comunicazione ed il testo del messaggio email. Il docente può anche decidere di inviarsi una copia del messaggio email per mantenere traccia della comunicazione inviata.